## <text>

2) From the right-hand options by your account, select the Alert Preferences button

|    | DOGWOOD         | GRE      | EN CK 0001~         |     |                   |                     |                       |                   |                  | \$0.00               |
|----|-----------------|----------|---------------------|-----|-------------------|---------------------|-----------------------|-------------------|------------------|----------------------|
| 08 | Dashboard       | x5668    |                     |     |                   |                     |                       |                   |                  | Available 🚯          |
|    | Messages        | Trar     | nsactions           | ± 6 | ∋q                | B                   | ш                     |                   | E⊚               | ⚠                    |
|    | Accounts        | ост<br>2 | VERIFYBAN VENMO WEB |     | \$0.61            | Statement/Docume    | Spending<br>habits    | Reorder<br>Checks | Stop<br>payments | Alert<br>preferences |
| 2  | Transfers       | OCT      | VERIEYBAN VENMO WEB |     | \$0.11            | र्दुय               |                       |                   |                  |                      |
| \$ | Payments        | 2        |                     |     | \$5.88            | Settings            |                       |                   |                  |                      |
| Ť  | Remote deposits | 0CT<br>2 | VERIFYBAN VENMO PPD |     | +\$0.61<br>\$5.99 | Card m              | anagement             |                   |                  |                      |
| 0  | Support         | ост<br>2 | VERIFYBAN VENMO PPD |     | +\$0.11<br>\$5.38 | RON BURG            | UNDY<br>8361 - Active |                   |                  | >                    |
|    |                 |          |                     | Se  | e more            | Details             | 0                     |                   |                  |                      |
|    |                 |          |                     |     |                   | Account inf         | ormation              |                   |                  |                      |
|    |                 |          |                     |     |                   | Owner<br>Date opene | d                     | MINNIE<br>04/06/2 | MOUSE<br>2018    |                      |
|    |                 |          |                     |     |                   | Owner<br>Date opene |                       |                   |                  |                      |
|    |                 |          |                     |     |                   |                     |                       |                   |                  |                      |
|    |                 |          |                     |     |                   |                     |                       |                   |                  |                      |

3) Select the Transaction tab and edit the parameters to ensure you are alerted (by your preference) with any large deposits that post to your account, then Add Alert

| < Alert preferences<br>GREEN CK 0001 (x5668) |
|----------------------------------------------|
| Balance Transaction                          |
| You do not have any alerts saved.            |
| Notify me when a                             |
| Credit (deposit or earning) ~                |
| \$ 600¢<br>Dollars only                      |
| Notify by:                                   |
| Text Email In-App Message                    |
| Need to update your contact information?     |
| Cancel Add alert                             |
| Cancel Add alert                             |
|                                              |
|                                              |